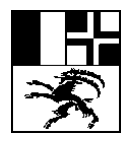

Bündner Kantonsschule Scola chantunala grischuna Scuola cantonale grigione

Informatikdienste, Arosastrasse 2, 7000 Chur Tel. 081 257 51 72 / support@bks-campus.ch

## Anleitung für zusätzliche 2-Faktor Authentifizierung mit SMS

| <b>Besuchen Sie</b>                                                                                                    | folgende Seite: http                                                                                           | <u>s://mysignins.microsc</u>                                                                | oft.com/      | security-info |      |
|----------------------------------------------------------------------------------------------------|----------------------------------------------------------------------------------------------------|---------------------------------------------------------------------------------------------|---------------|---------------|------|
| und wählen d                                                                                                    | lort "+ Anmeldemeth                                                                                            | node hinzufügen"…                                                                           |               |               |      |
| Bit State         Bit State         Bit State         Mein           Image: State         Image: State         Image: State         Mein | e Anmeldungen $\vee$                                                                                           |                                                                                             |               |               | ය. ? |
| 8 Obersicht<br>8 Sicherheitsinformation                                                                                                  | Sicherheitsinformationer<br>Die folgend thoden werden zum Anmelden<br>Standarden werdhode: Microsoft Authentie | )<br>bei ihrem Konto oder zum Zurücksetzen ihres Kennwor<br>:ator – Benachrichtigung Ändern | ts verwendet. |               |      |
| Geräte                                                                                                    | + Anmeldemethode hinzufügen                                                                                    | Methode hinzufügen                                                                          | ×             |               |      |
| A Datenschutz                                                                                                    | E-Mail                                                                                                    | Welche Methode möchten Sie hinzufügen?                                                      |               | Löschen       |      |
|                                                                                                    | Haben Sie Ihr Gerät verloren? Überall abmelder                                                                 | Methode auswählen<br>Authenticator-App                                                      | ~             |               |      |
|                                                                                                    |                                                                                                    | Telefon                                                                                     |               |               |      |
|                                                                                                    |                                                                                                    | Alternative Telefonnummer                                                                   | _             |               |      |
|                                                                                                    |                                                                                                    | App-Kennwort                                                                                |               |               |      |
|                                                                                                    |                                                                                                    | Telefon (geschäftlich)                                                                      | _             |               |      |

Bei der Methode nun "Telefon" auswählen und durch

| $\checkmark$ |
|--------------|
| Hinzufügen   |
|              |

"Hinzufügen" bestätigen.

Anschliessend Ihre mobile Nummer in untenstehendem Format eingeben

| Telefon                                                                                                    |                                                                           |                                      | $\times$               |
|----------------------------------------------------------------------------------------------------|---------------------------------------------------------------------------|--------------------------------------|------------------------|
| Sie können Ihre Identität na<br>annehmen oder einen Code                                                                                                    | chweisen, indem Si<br>per SMS an Ihr Te                                   | ie einen Tele<br>lefon sende         | efonanruf<br>n lassen. |
| Welche Telefonnummer mö                                                                                                    | chten Sie verwende                                                        | en?                                  |                        |
| Schweiz (+41)                                                                                                    | ~ 7912345                                                                 | 567                                  |                        |
| <ul> <li>Code per SMS an mich :</li> <li>Anruf an mich</li> <li>Möglicherweise gelten die N<br/>Auswählen von "Weiter" erk</li> <li>Vertragsbedingungen und B<br/>Cookies einverstanden.</li> </ul> | senden<br>Nachrichten- und D<br>lären Sie sich mit c<br>sestimmungen zu D | Datentarife. I<br>den<br>Datenschutz | Durch<br>und           |
|                                                                                                    | Abbre                                                                     | echen                                | Weiter                 |

und "Code per SMS an mich senden" selektieren.

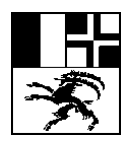

Informatikdienste, Arosastrasse 2, 7000 Chur Tel. 081 257 51 72 / support@bks-campus.ch

## In untenstehendem Fenster den eben erhaltenen Code eingeben

| Telefon                                                                                  |                               | ×      |
|------------------------------------------------------------------------------------------|-------------------------------|--------|
| Wir haben gerade einen 6-stelligen<br>gesendet. Geben Sie den Code unte<br>Code eingeben | Code an +41 791234<br>en ein. | 567    |
| Code erneut senden                                                                       |                               |        |
|                                                                                          | Zurück                        | Weiter |

Und mit weiter bestätigen.

Wenn alles richtig funktioniert hat, erscheint das untenstehenden Bestätigungsfenster.

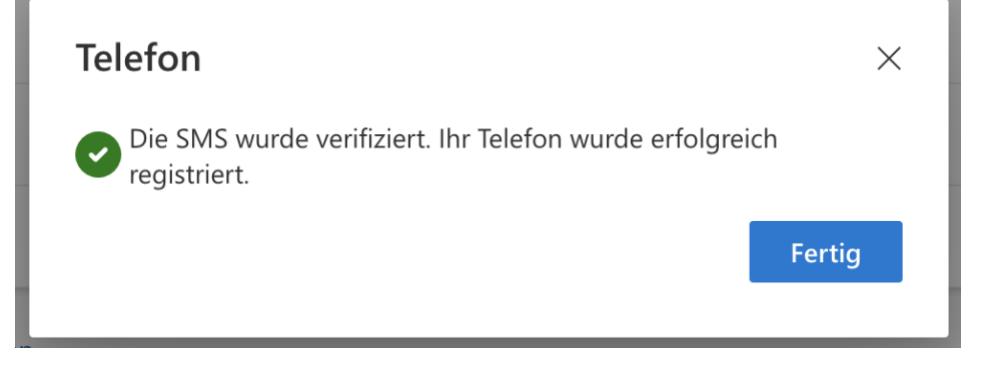

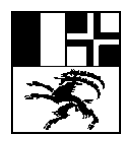

Bündner Kantonsschule Scola chantunala grischuna Scuola cantonale grigione

Informatikdienste, Arosastrasse 2, 7000 Chur Tel. 081 257 51 72 / support@bks-campus.ch

## Wo und wie kann ich die Authentifizierung mit SMS verwenden?

Wenn jetzt das nächste Mal die 2-Faktor-Authentifizierung ansteht, kann anstelle des Authenticator-Codes ein SMS-Code verlangt werden.

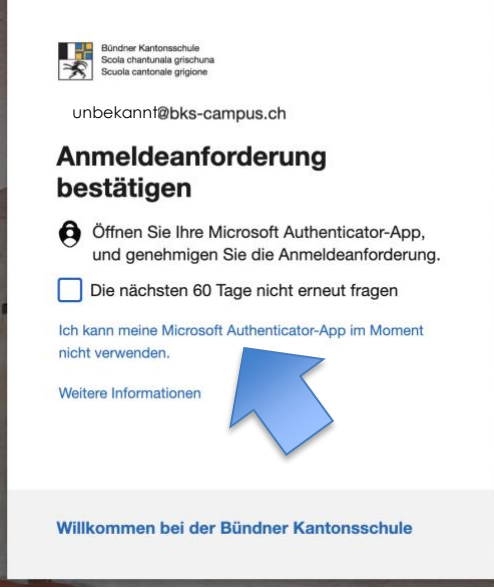

Dies geschieht durch Anklicken des Textes "Ich kann meine Authenticator-App im Moment nicht verwenden".

Anschliessend können einige Alternativen zum Authenticator-App definiert werden. Wir verwenden hier "SMS an +XX XXXXXX06"

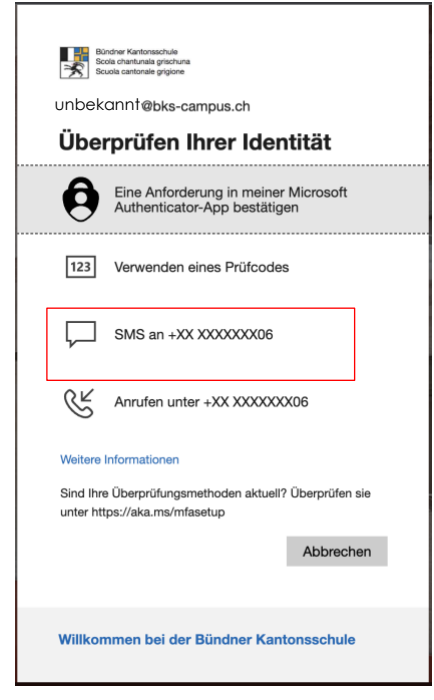

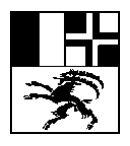

Bündner Kantonsschule Scola chantunala grischuna Scuola cantonale grigione

Informatikdienste, Arosastrasse 2, 7000 Chur Tel. 081 257 51 72 / support@bks-campus.ch

## Den nun erhaltenen Code im SMS wird in das dafür vorgesehene Feld eingetragen

| *            | Bündner Kantonsschule<br>Scola chantunala grischuna<br>Scuola cantonale grigione                                 |
|--------------|----------------------------------------------------------------------------------------------------|
| $\leftarrow$ | unbekannt@bks-campus.ch                                                                                          |
| Сс           | ode eingeben                                                                                                    |
| $\Box$       | Wir haben unter +XX XXXXXX06 eine SMS an<br>Ihr Telefon gesendet. Geben Sie den Code ein,<br>um sich anzumelden. |
| Cod          | e                                                                                                    |
|              | Die nächsten 60 Tage nicht erneut fragen                                                                         |
| Weit         | ere Informationen                                                                                                |
|              | Überprüfen                                                                                                    |
|              |                                                                                                    |
| Will         | kommen bei der Bündner Kantonsschule                                                                             |
|              |                                                                                                    |

und mit "überprüfen" bestätigt.

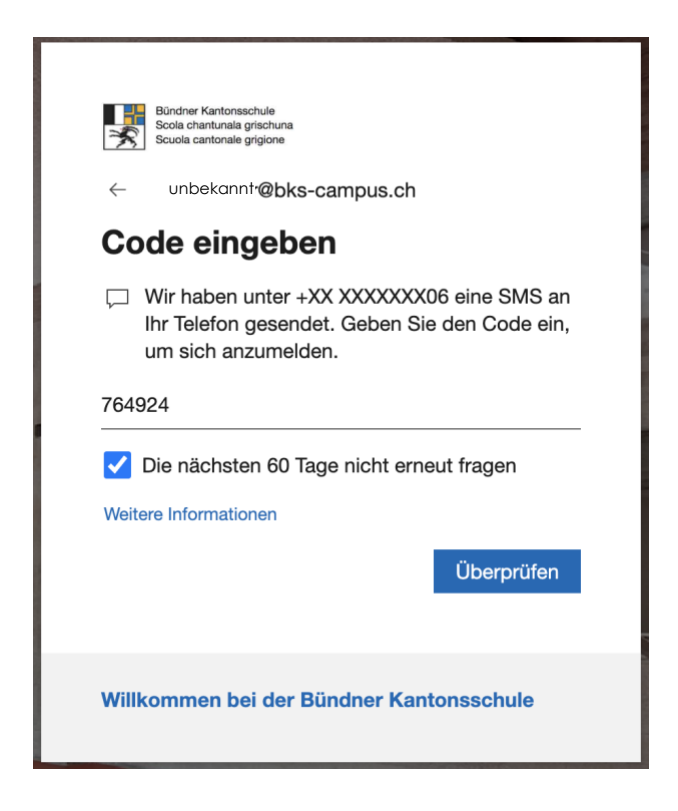

Anschliessend sollte der Login wie gewohnt funktionieren!